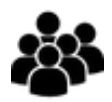

1) Auf der Plattform <u>www.on-geo.de</u> Lora Login auswählen und mit Benutzername und Kennwort anmelden

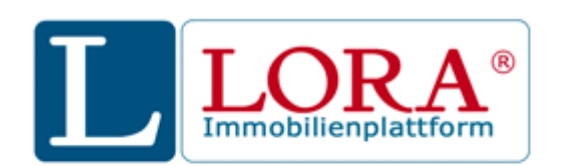

Melden Sie sich an LORA 3.0 an.

| Max Musterma | n |  |
|--------------|---|--|
| •••••        | • |  |
|              |   |  |
| Anmelden     |   |  |

2) Neuen Auftrag anlegen

| L 🏫                    |                |                    |                       | <b>Se</b>       | ▤         | ?           | \$        | ധ |
|------------------------|----------------|--------------------|-----------------------|-----------------|-----------|-------------|-----------|---|
| Eigene Aufträge        | Suche Aufträge | Gutachtenzuteilung |                       |                 |           |             |           | ^ |
| Eigene Aufträge Y Alle | Veuer Auftrag  |                    | Anzahl pro Seite: 5 🗸 | Sortierung nach | : Auftrag | gs-Nr. abst | teigend 🕓 | ~ |

#### 3) Adresse eingeben

| L 🏫                                                     | Neuer Auftrag ×                           |                             | <b>S</b>    | ?        | \$<br>ወ |
|---------------------------------------------------------|-------------------------------------------|-----------------------------|-------------|----------|---------|
| Land"<br>Postleitzahl, Ort "<br>Straße ", Nr.<br>Zusatz | Deutschland 00000 Musterstadt Musterweg 1 | Park<br>Structure K814<br>B | Universität | Gen Mean |         |

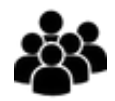

#### 4) Objektart (Wohnimmobilie) und Objektunterart auswählen (EFH, ZFH, DHH, RH,...)

| L A                                                   | Neuer Auftrag X                                   | 毳                                                                                                    |
|-------------------------------------------------------|---------------------------------------------------|----------------------------------------------------------------------------------------------------|
| Land"<br>Postieitzahl, Ort"<br>Straße", Nr.<br>Zusatz | Deutschland v<br>00000 Musterstadt<br>Musterweg 1 | Park Universität                                                                                                    |
| Gutachtenart *<br>Ermittlung von *                    | Maklerbewertung ~                                 | B<br>S<br>S<br>S<br>S<br>S<br>S<br>S<br>S<br>S<br>S<br>S<br>S<br>S                                                                                                    |
| Objektart *<br>Objektunterart *                       | Wohnimmobile v                                    | K803 Merdertendertender 44 undertendertend |

#### 5) Auftrag anlegen

| L 🏫                       | Neuer Auftrag ×                                 |
|---------------------------|-------------------------------------------------|
|                           |                                                 |
| Land*                     | Deutschland ~                                   |
| Postleitzahl, Ort *       | 00000 Musterstadt                               |
| Straße *, Nr.             | Musterweg 1                                     |
| Zusatz                    |                                                 |
| Gutachtenart *            | Maklerbewertung ~                               |
| Ermittlung von *          | Marktwert                                       |
| Objektart *               | Wohnimmobilie ~                                 |
| Objektunterart *          | Einfamilienhaus (freistehend)                   |
|                           |                                                 |
| Bewertungszustand *       | Bestand ~                                       |
| Team/Standort *           | nicht festgelegt 🗸                              |
| Vorlage Dokumentenliste * | Standard ~                                      |
| Weiter Als Folgebev       | wertung anlegen Als Entwurf speichern Abbrechen |

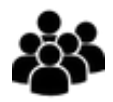

| <u></u>                     | Neuer Auftrag X                                    |
|-----------------------------|----------------------------------------------------|
|                             |                                                    |
| Land*                       | Deutschland 🗸                                      |
| Postleitzahl, Ort *         | 35630 Ehringshausen . Dill                         |
| Straße *, Nr.               | Kirchweg 27                                        |
| Zusatz                      |                                                    |
| Bundesland                  | Hessen                                             |
| Landkreis                   | Lahn-Dill-Kreis                                    |
| Gutachtenart *              | Maklerbewertung ~                                  |
| Ermittlung von *            | Marktwert                                          |
| Objektart *                 | Wohnimmobilie                                      |
| Objektunterart *            | Einfamilienhaus (freistehend)                      |
| Genauigkeit der Validierung | hausnummerngenau                                   |
| Bewertungszustand *         | Bestand $\checkmark$                               |
| Team/Standort *             | nicht festgelegt 🗸                                 |
| Vorlage Dokumentenliste *   | Standard 🗸                                         |
| Anlegen Als Folge           | ebewertung anlegen Als Entwurf speichern Abbrechen |

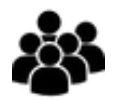

6) Schnellauswahl der Gebäudeart durch Auswahl des passenden Gebäudetyps

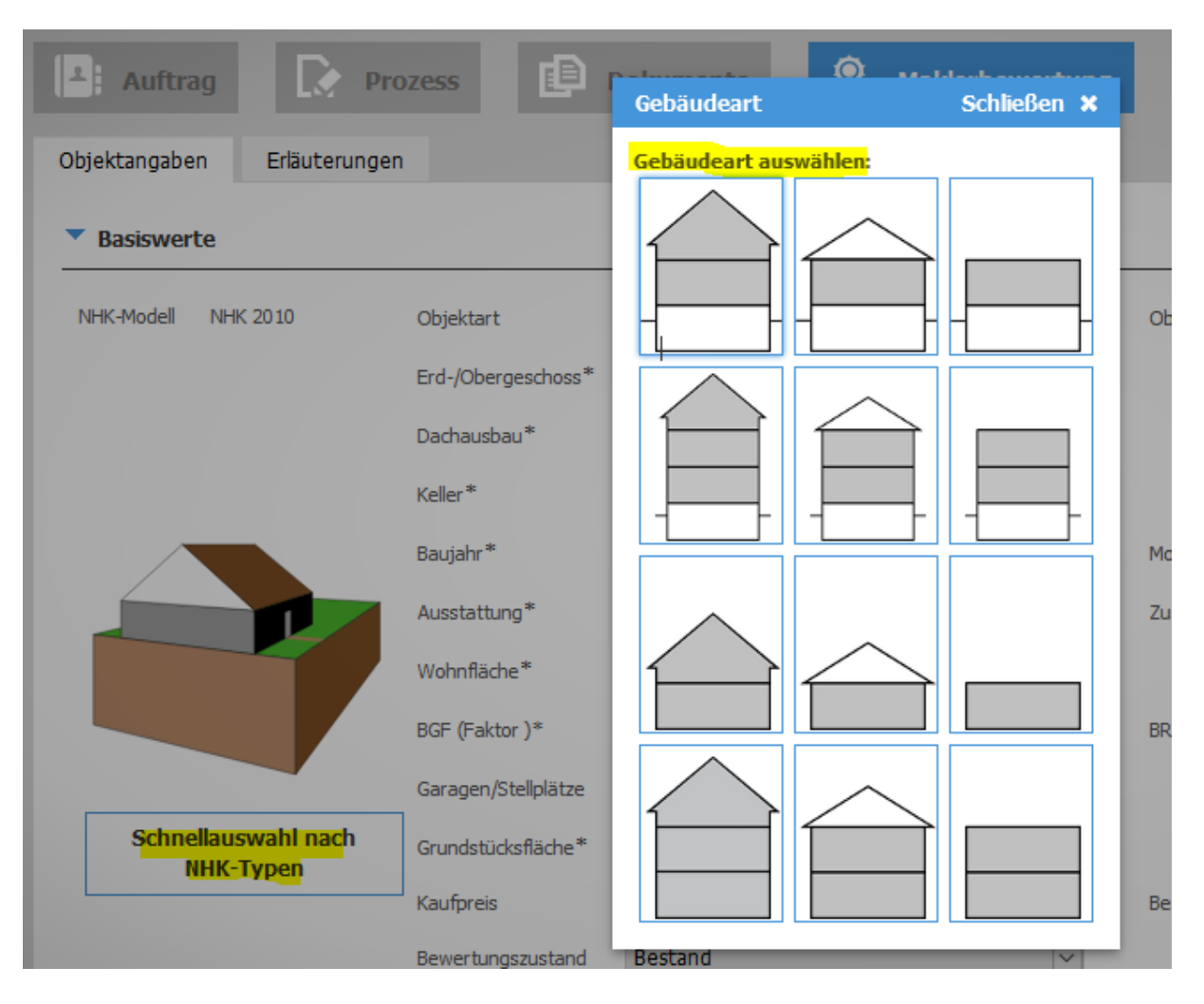

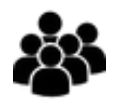

7) Ausfüllen der markierten Felder, Baujahr, Wohnfläche oder BGF (bevorzugt die BGF), Garagen, Grundstücksfläche, Modernisierung, Zustand

|                                  |                                    |                            |        | .9                   | bewertung in beabeitun        | y (intern) / Einfami |
|----------------------------------|------------------------------------|----------------------------|--------|----------------------|-------------------------------|----------------------|
| bjektangaben Erläuterung         | en                                 |                            |        |                      | Anderungen                    | Warnhinweise         |
| Basiswerte                       |                                    |                            |        |                      |                               |                      |
| NHK-Modell NHK 2010              | Objektart                          | Wohnimmobilie              | $\sim$ | Objektunterart       | Einfamilienhaus (freistehend) | $\sim$               |
|                                  | Erd-/Obergeschoss*                 | Erdgeschoss                | $\sim$ |                      |                               |                      |
|                                  | Dachausbau*                        | 🖉 ausgebautes Dachgeschoss | $\sim$ | Ausbaugrad*          | 100%                          | $\checkmark$         |
|                                  | Keller*                            | 🖉 unterkellert             | $\sim$ | Unterkellerungsgrad* | 100%                          | $\checkmark$         |
|                                  | Baujahr*                           |                            |        | Modernisierungsgrad  | 🧪 Keine Angabe                |                      |
|                                  | Ausstattung*                       | 🧪 mittel (Stufe 3)         | $\sim$ | Zustand*             | 🧷 mittel                      | $\sim$               |
|                                  | Wohnfläche*                        |                            | m²     |                      |                               |                      |
|                                  | BGF (Faktor 2,30)*                 | l                          | m²     | BRI (Faktor 2,83)    |                               | m³                   |
|                                  | Ga <mark>ragen/Stellplätz</mark> e | ✓                          |        |                      |                               |                      |
| Schnellauswahl nach<br>NHK-Typen | Grundstücksfläche*                 |                            | m²     |                      |                               |                      |
|                                  | Kaufpreis                          | 🧪 nicht bekannt            |        | Besichtigung         | 🧪 Keine Besichtigung          |                      |
|                                  | Bewertungszustand                  | Bestand                    | $\sim$ |                      |                               |                      |

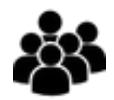

Bei anklicken des Stiftes bei der Auswahl Zustand öffnet sich die Auswahlmöglichkeit, diese Auswahl ist ausschlaggebend für die Restnutzungsdauer

| Zustand                                                                                                    | Schließen 🗙                                                                                                  |
|----------------------------------------------------------------------------------------------------|----------------------------------------------------------------------------------------------------|
| katastrophal<br>Das Objekt ist ohne umfassende Umbau-, Modernisieru<br>Sanierungsmaßnahmen nicht nutzbar. Es liegen massiv/<br>vor.                                                                                                    | ings- oder<br>e Baumängel und Bauschäden                                                                     |
| <ul> <li>Schlecht</li> <li>Es liegen umfassender Modernisierungs-/Instandhaltung</li> <li>Baumängel und Bauschäden am Objekt vor.</li> </ul>                                                                                                    | gsrückstau bzw. erhebliche                                                                                   |
| <ul> <li>mäßig</li> <li>Es liegen Modernisierungs-/Instandhaltungsrückstau bz<br/>und Bauschäden am Objekt vor.</li> </ul>                                                                                                    | w. umfangreichere Baumängel                                                                                  |
| <ul> <li>mittel</li> <li>Das Objekt hat einen durchschnittlichen Unterhaltungs</li> <li>Mängel bzw. Modernisierungs-/Instandhaltungsrückstau</li> </ul>                                                                                                    | szustand. Es liegen evtl. kleinere<br>u vor.                                                                 |
| <ul> <li>gut</li> <li>Das Objekt hat einen guten Unterhaltungszustand. Es<br/>Modernisierungs-/Instandhaltungsrückstau vor. Für wol</li> <li>Objekte, die in den letzten ca. 5 - 20 Jahren neu geba<br/>modernisiert wurden, kann meist ein guter Unterhaltur</li> </ul> | liegt kein<br>hnwirtschaftlich genutzte<br>aut, kernsaniert oder umfassend<br>ngszustand unterstellt werden. |
| <ul> <li>sehr gut</li> <li>Das Objekt hat einen sehr guten Unterhaltungszustand<br/>Neubau. Für wohnwirtschaftlich genutzte Objekte, die<br/>gebaut, kernsaniert oder umfassend modernisiert wurd<br/>Zustand unterstellt werden.</li> </ul>                             | d. Der Zustand entspricht einem<br>e in den letzten ca. 5 Jahren neu<br>den, kann meist ein sehr guter       |

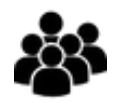

#### 8) Auswahl der Ausstattung

Durch anklicken des Stiftes kommen Sie in die Unterebene, die Erläuterungen zu den jeweiligen Ausstattungsstufen erhalten Sie, indem Sie den Mauszeiger über die Schalter ziehen, es ist eine Mehrfachauswahl in jeder Spalte möglich.

| Auftrag                          | Prozess             | Dokumente 🎇 Maklerb        | e |
|----------------------------------|---------------------|----------------------------|---|
| Objektangaben Erläuteru          | ngen                |                            |   |
| Basiswerte                       |                     |                            |   |
| NHK-Modell NHK 201               | Objektart           | Wohnimmobilie              |   |
|                                  | Erd-/Obergeschoss*  | Erdgeschoss                |   |
|                                  | Dachausbau*         | 🧷 ausgebautes Dachgeschoss |   |
|                                  | Keller*             | 🖉 unterkellert             |   |
|                                  | Baujahr*            |                            |   |
|                                  | Ausstattung*        | 🧷 mittel (Stufe 3)         |   |
|                                  | Wohnfläche*         |                            |   |
|                                  | BGF (Faktor 2,30)*  | 1                          |   |
|                                  | Garagen/Stellplätze | /                          |   |
| Schnellauswahl nach<br>NHK-Typen | Grundstücksfläche*  |                            |   |
|                                  | Kaufpreis           | 🧪 nicht bekannt            |   |
|                                  | Bewertungszustand   | Bestand                    |   |

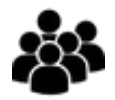

Schließen 🗙

#### Ausstattungsstufen

|                                   |            |                      | Standardstufen | 1          |                    | Wägungsantoil  |
|-----------------------------------|------------|----------------------|----------------|------------|--------------------|----------------|
|                                   | 1          | 2                    | 3              | 4          | 5                  | wagungsantei   |
| Außenwände                        |            |                      |                |            | 0                  | 23             |
| Dach                              |            |                      |                |            |                    | 15             |
| Fenster und Außentüren            |            |                      |                |            |                    | 11             |
| Innenwände und -türen             |            |                      |                |            |                    | 11             |
| Deckenkonstruktion und Treppen    |            |                      |                |            |                    | 11             |
| Fußböden                          |            |                      |                |            |                    | 5              |
| Sanitäreinrichtungen              |            |                      |                |            |                    | 9              |
| Heizung                           |            |                      |                |            |                    | 9              |
| Sonstige technische Ausstattungen |            |                      |                |            |                    | 6              |
| Σ Kostenkennwerte für Gebäudeart  | Σ 559 €/m² | Σ 619 €/m²           | Σ 713 €/m²     | ∑ 858 €/m² | Σ 1.076 €/         |                |
|                                   | l          | Durchschnittliche St | ufe 3,05       | Summe d    | er Kostenkennwerte | e 719 €/m² BGF |

Die NHK 2010 unterscheiden bei den einzelnen Gebäudearten zwischen verschiedenen Standardstufen. Das Wertermittlungsobjekt ist dementsprechend auf der Grundlage seiner Standardmerkmale zu qualifizieren. Dafür sind die Qualität der verwandten Materialien und der Bauausführung, die energetischen Eigenschaften sowie solche Standardmerkmale, die für die jeweilige Nutzungs- und Gebäudeart besonders relevant sind von Bedeutung. Bei den freistehenden Ein- und Zweifamilienhäusern, Doppelhäusern und Reihenhäusern (Gebäudearten Nummer 1.01 bis 3.33) enthalten die NHK 2010 zwei weitere Standardstufen (1 und 2) mit Kostenkennwerten für Gebäude, deren Standardmerkmale zwar nicht mehr zeitgemäß sind, aber dennoch eine zweckentsprechende Nutzung des Gebäudes erlauben. Bei den übrigen Gebäudearten ist bei nicht mehr zeitgemäßen Standardmerkmalen ein entsprechender Abschlag sachverständig vorzunehmen.

Zur Orientierung und Modellbeschreibung enthalten die Tooltips zur jeweiligen Ausstattungsstufe eine Beschreibung der Standardmerkmale zum Bezugsjahr der NHK 2010 für freistehende Ein- und Zweifamilienhäuser, Doppelhäuser und Reihenhäuser. Die Beschreibung ist beispielhaft und kann nicht alle in der Praxis vorkommenden Standardmerkmale beschreiben. Alle wertrelevanten Standardmerkmale eines Objektes, auch wenn sie nicht in der Tabelle beschreiben sind, sind sachverständig einzustufen.

Die in der Tabelle angegebenen Jahreszahlen beziehen sich auf die im jeweiligen Zeitraum gültigen Wärmeschutzanforderungen; in Bezug auf das konkrete Bewertungsobjekt ist zu prüfen, ob von diesen Wärmeschutzanforderungen abgewichen wird. Die Beschreibung der Gebäudestandards basiert auf dem Bezugsjahr der NHK (Jahr 2010).

#### 9) Werteinschätzung berechnen

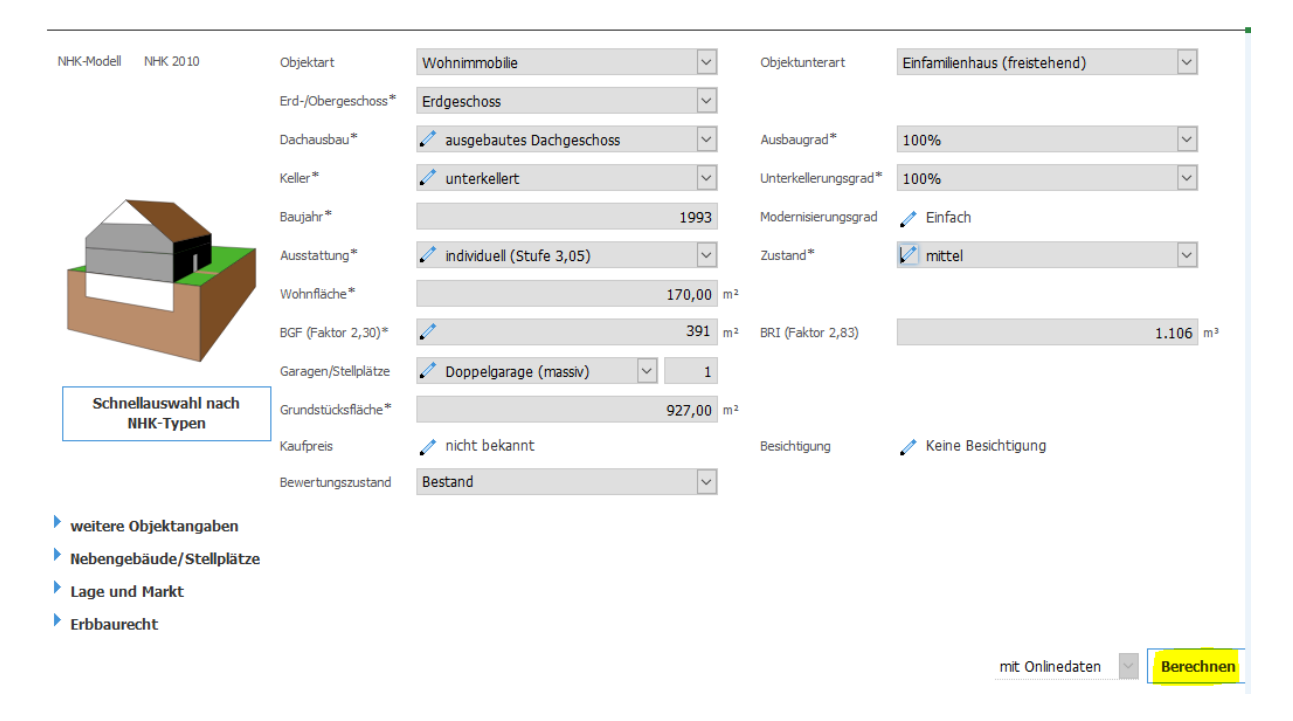

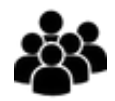

10) Ergebnis anzeigen und ausdrucken in PDF oder Word (hier können direkt Änderungen vorgenommen werden)

| Objektangaben  | Ergebnis Erläuterungen       |                                 |                         | Online                 | edaten Änderungen  | Warnhinweise 1      |
|----------------|------------------------------|---------------------------------|-------------------------|------------------------|--------------------|---------------------|
| Grundbuch      | Ergebnis abgeleitet von:     |                                 |                         |                        |                    | -                   |
| Bodenwert      |                              |                                 |                         | Marktwer               | t                  | 0                   |
| Sachwert       | OBodenwert                   |                                 |                         | 49.905                 | 5                  | iii<br>D            |
| Ertragswert    | <ul> <li>Sachwert</li> </ul> |                                 |                         | 265.397                | 7                  | JOVE                |
| Vergleichswert | Ertragswert                  |                                 |                         | n.b                    |                    | <u>ш</u>            |
| Erbbaurecht    | ○ Vergleichswert             |                                 |                         | n.b                    |                    | (8)                 |
| Ergebnis       | + Zuschläge                  |                                 |                         | 1                      |                    |                     |
|                | – Abschläge                  |                                 |                         | 1                      |                    | nnfo                |
|                | Wert (lastenfrei)            |                                 |                         | 265.397                | 7                  | L.                  |
|                | Gutachtenergebnis            |                                 |                         | 265.000                | )                  |                     |
|                |                              |                                 |                         | (1.560 €/m²            | )                  |                     |
|                |                              |                                 |                         |                        |                    |                     |
|                | Gutachtenkennung             | HFGSC                           |                         |                        |                    |                     |
|                | Bewertungszustand            | Bestand ~                       | Wertermittlungsstichtag | 12.09.2019             |                    |                     |
|                |                              |                                 | Besichtigung            | 🧪 Keine Besichtigu     | ing                |                     |
|                |                              |                                 |                         |                        |                    | te                  |
|                |                              | Druckvorlage Marktpreisreport 🗸 | PDF-Ausdruck erzeugen   | Word-Ausdruck erzeugen | PDF-Ausdruck verwa | alten Abschließen 🤅 |

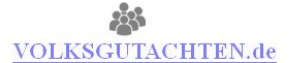

#### Marktpreisreport

| Wohnimmol<br>11111 Muste | bilie / Einfamilienhaus (freistehend)<br>erstadt , Musterweg 1 |
|--------------------------|----------------------------------------------------------------|
| erstellt am:             | 12.09.2019                                                     |
| erstellt durch:          | Gutachter Max Mustermann                                       |
|                          | 11111 Musterstadt                                              |
|                          | Musterweg 1                                                    |
|                          | Tel.: 09999-99999                                              |
|                          | Mail: M.Muster@Muster.de                                       |
|                          |                                                                |

VOLKSGUTACHTEN.de

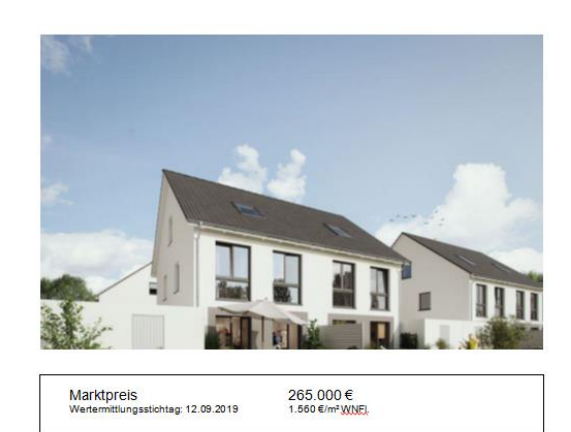